VUM-WI-0010-External User Management

WROGRAMMED

Project <u>NextGen</u> Igniting change, uniting teams.

# Vendor User Management (VUM) User Maintenance & Management

## Role: Vendor Supervisor

VUM-WI-0010-External User Management

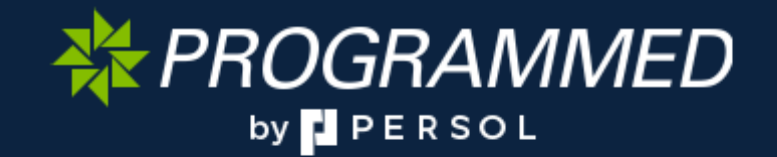

VUM-WI-0010-External User Management

#### Project <u>NextGen</u>

Igniting change, uniting teams.

**Purpose:** Vendor User Management (VUM) serves as your centralised portal for onboarding and managing Supervisors and Technicians — for both internal staff and external contractors. Whether you're adding new trade personnel or removing users from the system, VUM streamlines and standardises these processes for all user types.

Through VUM, you can effectively manage user access and roles by key criteria such as Contract, Trade Group, and assigned responsibilities. This ensures that every user — whether an internal technician, supervisor, or external vendor — has the appropriate level of access aligned with their role and the services they provide.

This guide is designed to familiarise you with VUM's features and functionality, enabling you to confidently navigate the platform, onboard users efficiently, and maintain compliance with PFM's operational standards.

Primary Use: This Work Instruction is used for the following scenarios:

- 1. Login to VUM
- 2. Add a User
- 3. Modify / Edit a User
- 4. Disable a User
- 5. Reactivate a User
- 6. Resend Invitation to a User

Business Unit Application: This Work Instruction applies to Programmed Facility Management.

Audience: PFM Supervisors and Vendor Supervisors.

| Key Fields                      | Definition                                                                                                    |  |  |
|---------------------------------|----------------------------------------------------------------------------------------------------|--|--|
| PFM Supervisor                  | <b>PFM Supervisor</b> is the highest level of access within VUM and if your role is <b>PFM Supervisor</b> you can onboard/deboard PFM Technicians, Vendor Supervisors and Vendor Technician for any Trade Group for the site relevant to your access level and associated Trade Groups. |  |  |
| PFM Technician                  | If your role is <b>PFM Technician</b> , you wouldn't be able to update any details as only your Supervisor (Ro Name in VUIM is PFM Supervisor) would be able to update your details.                                                                                                    |  |  |
| Vendor Supervisor               | If you are <b>Vendor Supervisor</b> for a particular Vendor Group/Business Unit, you can onboard/deboard the Technicians for that particular site and particular group only and can update the details of the Vendor Technicians which are under you.                                   |  |  |
| Vendor Technician               | If your role is as <b>Vendor Technician</b> , you wouldn't be able to update any details as only your Supervisor (Role Name in VUM is Vendor Supervisor) would be able to update your details.                                                                                          |  |  |
| Add Users                       | Quickly onboard new Vendor Supervisors or Technicians, whether internal or external, by filling in key user information and assigning relevant site access.                                                                                                    |  |  |
| Activate or<br>Deactivate Users | Activate or deactivate user access as needed. This feature is helpful when staff move between contracts or when vendor engagements end.                                                                                                    |  |  |
| Enable/Disable<br>Users         | Access and edit user contact information to ensure records are accurate and up to date.                                                                                                    |  |  |
| Filter Users                    | Use search and filter options to locate specific users by <b>Contract</b> , <b>Trade Group</b> , or <b>Name</b> — making it easy to manage large lists of personnel efficiently.                                                                                                    |  |  |
| Active                          | The account profile is active and can be used.                                                                                                    |  |  |
| Pending                         | The account profile is created but not yet verified. The invitation was triggered but it needs to be accepted.                                                                                                    |  |  |
| Inactive                        | The profile can no longer be used. Note: only PFM Supervisor or Vendor Supervisor have the ability to Deactivate/Disable the account to make it Inactive                                                                                                    |  |  |

VUM-WI-0010-External User Management

WROGRAMMED

Project NextGen Igniting change, uniting teams.

<u>en</u>

#### Before you start:

• VUM has 4 levels of access – your access within VUM would be based on your role within the organisation. You will require Supervisor level access to perform the functions in this document.

#### Logging in to the Vendor User Management system:

| Explanation                                                                                                    | Screenshot                                                                                                    |
|----------------------------------------------------------------------------------------------------|----------------------------------------------------------------------------------------------------|
| Click on link to access the VUM<br>login screen:<br>https://admin.touchstone.works/<br>Add Short Code:<br>Your trainer will provide you<br>with a Training environment<br>short code.<br>Production codes will be issued<br>prior to go live.<br>Click <b>CONTINUE</b> . | Control                                                                                                    |
| Click GET ACCESS.                                                                                                    | TOUCHSTONE<br>Are you requesting access to this company?<br>Programmed                                                                                                    |
| External User's such as<br>External Trade Supervisor or<br>External Trade Technicians:<br>Click on the Sign-in with email<br>option shown.                                                                                                    | Choose one of the following options to continue  Choose one of the following options to continue  Sign-in with Microsoft  Sign-in with microsoft  Sign-in with mail                                                                                                    |
| Once you are logged in, enter<br>your <b>email id, password</b> and<br>click <b>Continue.</b><br>You may be prompted to enter<br>a verification code. Click on<br><b>Send Verification Code.</b>                                                                         | Sign-in for Programmed Staff       xxxx@gmail.com       Cancel         Forgot Password?       Continue       Writication code will be sent to your registered email address.         Please choose "Send verification code" to receive the code.       Sensechops and a + 7000 programmed com act |

VUM-WI-0010-External User Management

#### Project <u>NextGen</u>

Igniting change, uniting teams.

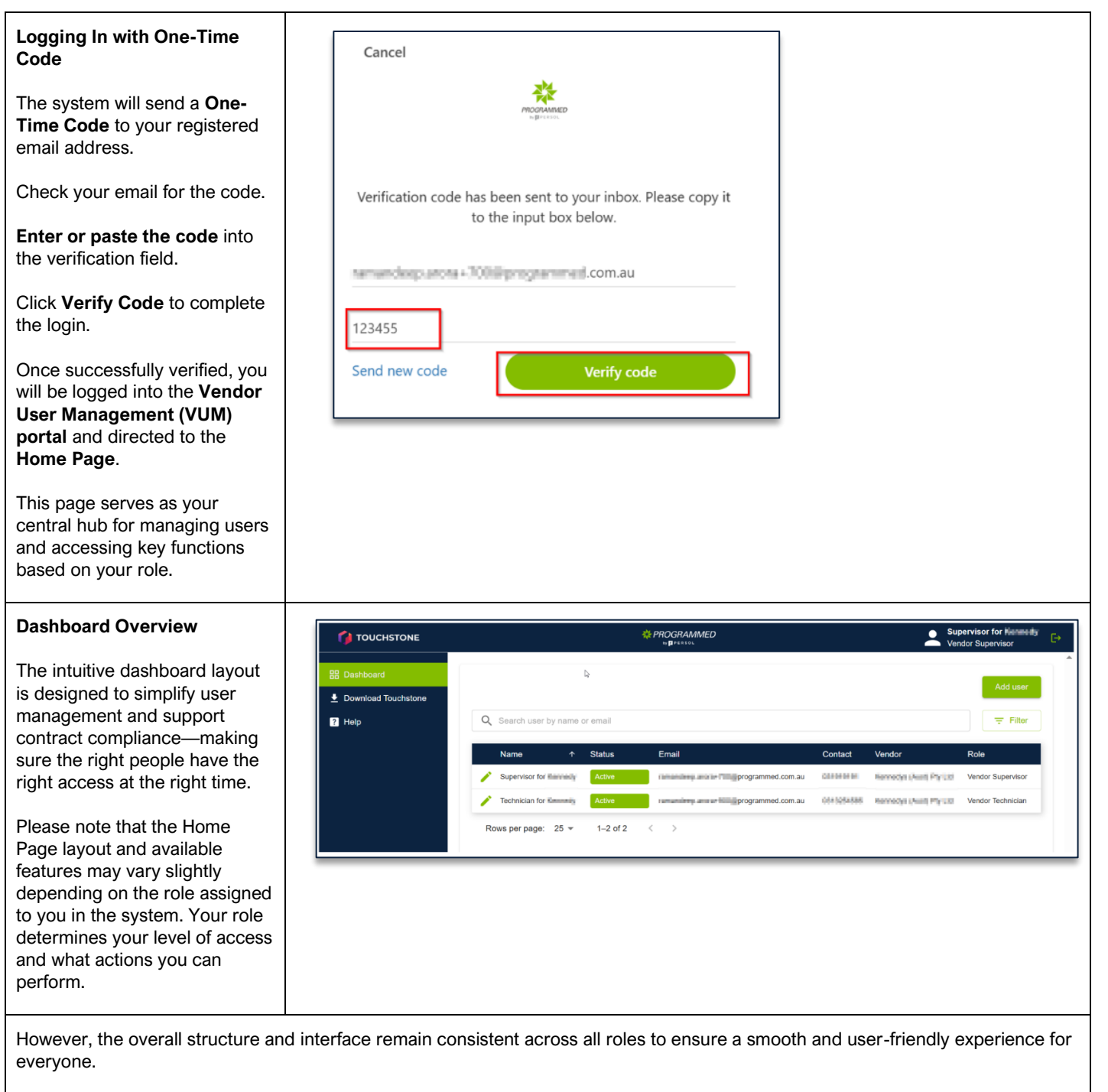

The **default view** on the Home Page is the **Dashboard View**, which provides a comprehensive overview of vendor user management activities. Key features available from this dashboard include:

- Add Users: Quickly onboard new Vendor Supervisors or Technicians, whether internal or external, by filling in key user information and assigning relevant site access.
- Enable/Disable Users: Activate or deactivate user access as needed. This feature is helpful when staff move between contracts or when vendor engagements end.
- View/Update Contact Details: Access and edit user contact information to ensure records are accurate and up to date.
- Filter Users: Use search and filter options to locate specific users by Contract, Trade Group, or Name—making it easy to manage large lists of personnel efficiently.

VUM-WI-0010-External User Management

\* PROGRAMMED

## Project <u>NextGen</u>

Igniting change, uniting teams.

#### Adding Users:

| Explanation                                                                                                    | Screenshot                                                                                                    |
|----------------------------------------------------------------------------------------------------|----------------------------------------------------------------------------------------------------|
| Adding a New User<br>(Supervisors Only)<br>If your access level is PFM<br>Supervisor or Vendor<br>Supervisor, you have the<br>ability to add another<br>Supervisor or Technician.<br>To do this:                                                                             | TOUCHSTONE       # PROGRAMMED<br>sprints       # manasimp illoss       Image: sprints         Bit Dashboard                                                                                                    |
| <ul> <li>Click on Add User.</li> <li>This will open the Onboard<br/>User screen where you can<br/>enter the new user's details.</li> </ul>                                                                                                    |                                                                                                    |
| Completing the Onboarding<br>Form<br>Fill in the following required<br>fields:<br>• First Name<br>• Last Name<br>• Contact Number<br>• Email Address<br>Then, use the dropdown menus<br>to select:<br>• Role (choose from PFM<br>Technician, Vendor<br>Supervisor, or Vendor | Onboard user         First Name*         Last Name*         Contact Number*         Email*         Onboard user         First Name*         Email*         Onboard user         First Name*         Email*         Onboard user         First Name*         New Technician                                                                          |
| <ul> <li>Technician)</li> <li>Vendor Group</li> <li>Site</li> <li>Note: Available options under<br/>Role, Vendor Group, or Site<br/>may vary depending on your<br/>access level.</li> </ul>                                                                                  | Role*     Last Name*       Onboard     Contact Number*       Vendor Supervisor     Contact Number*       Vendor Technician     Email*       Role*     Vendor Supervisor       Vendor Supervisor     Vendor Supervisor       Vendor Technician     Role*       Vendor Supervisor     Vendor Supervisor       Vendor Supervisor     Vendor Supervisor |
| Once all required fields are<br>completed, the Onboard button<br>will turn green.<br><b>Click</b> the green <b>Onboard</b><br>button to proceed.                                                                                                    | Ste*                                                                                                    |

VUM-WI-0010-External User Management

#### Project <u>NextGen</u>

Igniting change, uniting teams.

| Email Verification                                                                                              |                                                                                                    |
|----------------------------------------------------------------------------------------------------|----------------------------------------------------------------------------------------------------|
| The system will send a verification email to the address you entered in Step 2 or Step 3.                       | Invite sent                                                                                                    |
| Please check your inbox and<br>follow the instructions in the<br>email to complete the<br>verification process. | Invite has been sent to the second second se |
|                                                                                                    |                                                                                                    |

#### **User Activation:**

| Screenshot                                                                                                    |  |  |  |  |  |
|----------------------------------------------------------------------------------------------------|--|--|--|--|--|
| Account Activation                                                                                                    |  |  |  |  |  |
| Once a user has been onboarded, they must activate their account before they can log in.                                                                                           |  |  |  |  |  |
| The system will automatically send an <b>activation email</b> . The user should click <b>Accept Invite</b> in the email, which will redirect them to the login screen shown below. |  |  |  |  |  |
| To complete the login, follow the VUM User Guide for Vendor Technicians.                                                                                                    |  |  |  |  |  |
| ,<br>,<br>,<br>,<br>,<br>,<br>,<br>,<br>,<br>,<br>,<br>,<br>,<br>,<br>,<br>,<br>,<br>,<br>,                                                                                        |  |  |  |  |  |

#### **Account Status:**

| Name                   | ↑ Status                                                          | Email                                                                                                 | Contact                                                                                                    | Vendor                                                                                                    |
|------------------------|-------------------------------------------------------------------|----------------------------------------------------------------------------------------------------|----------------------------------------------------------------------------------------------------|----------------------------------------------------------------------------------------------------|
| New Technician Onboard | Pending                                                           | ammed.com.au                                                                                          | 00000000                                                                                                    | Pty Ltd                                                                                                    |
| 🧨 Supervisor           | Active                                                            | ammed.com.au                                                                                          | 1000                                                                                                    | Pty Ltd                                                                                                    |
| Technician Technician  | Inactive                                                          | ammed.com.au                                                                                          | 107334681                                                                                                    | Pty Ltd                                                                                                    |
|                        |                                                                   |                                                                                                    |                                                                                                    |                                                                                                    |
|                        |                                                                   |                                                                                                    |                                                                                                    |                                                                                                    |
| Active The upor b      | aa ayyaaaaafu                                                     | ly logged in and is active in the syst                                                                | om                                                                                                    |                                                                                                    |
| Pending – The user ha  | has been on                                                       | boarded but has not vet activated th                                                                  | ein.<br>neir account                                                                                                    |                                                                                                    |
| Inactive – The user    | account has                                                       | been disabled or is no longer in use                                                                  | ).                                                                                                    |                                                                                                    |
|                        |                                                                   | 5                                                                                                    |                                                                                                    |                                                                                                    |
|                        |                                                                   |                                                                                                    |                                                                                                    |                                                                                                    |
|                        |                                                                   |                                                                                                    |                                                                                                    |                                                                                                    |
|                        | Active – The user ha<br>Pending – The user<br>Inactive – The user | Active – The user has successful<br>Pending – The user has been on<br>Inactive – The user account has | Active – The user has successfully logged in and is active in the syst<br>Pending – The user has been onboarded but has not yet activated th<br>Inactive – The user account has been disabled or is no longer in use | Name       Interview       Contract         New Technician Onboard       Pending       Interview       Interview         Supervisor in the mass       Adve       Interview       Interview         Technican in the mass       Interview       Interview       Interview         Active – The user has successfully logged in and is active in the system.         Pending – The user has been onboarded but has not yet activated their account.         Inactive – The user account has been disabled or is no longer in use. |

VUM-WI-0010-External User Management

W PROGRAMMED

#### Project <u>NextGen</u>

Igniting change, uniting teams.

#### Modifying or Editing a User:

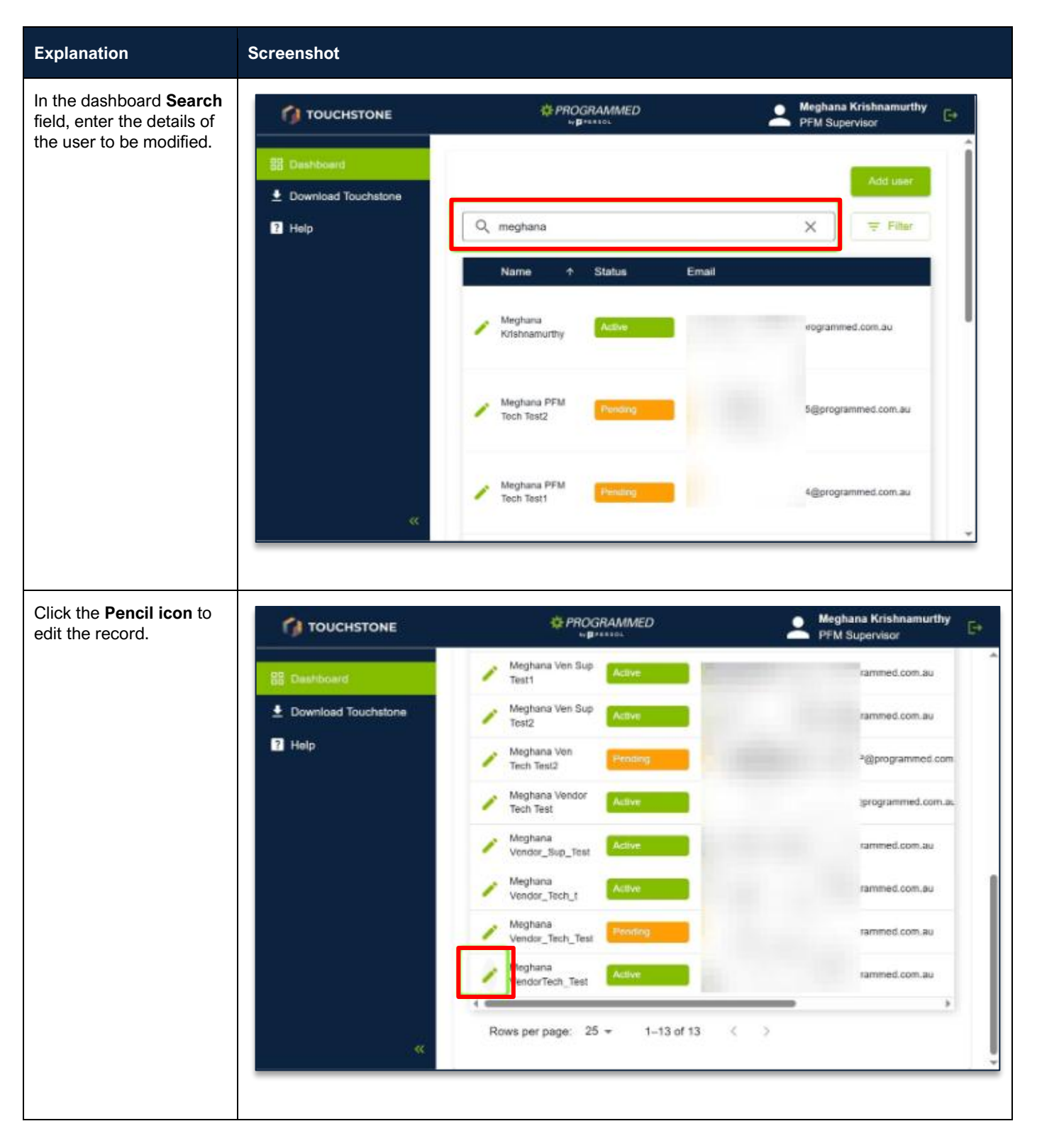

VUM-WI-0010-External User Management

## \* PROGRAMMED

## Project <u>NextGen</u>

Igniting change, uniting teams.

| Edit any of the required fields. | TOUCHSTONE     Deshboard     Download Touchs     Help     Help     We     Generation | PROGRAMMED     Meghana VendorTech_Test BK PUMP SERVICES PTY LTD Disable  Netive eghana elkere* eghana elkere* endorTech_Test erazi Nerre*                                                                                                    | wisce Com.au<br>med.com.au<br>arogrammed.com<br>grammed.com.au<br>med.com.au |                                                                                                    |
|----------------------------------|--------------------------------------------------------------------------------------|----------------------------------------------------------------------------------------------------|------------------------------------------------------------------------------|----------------------------------------------------------------------------------------------------|
|                                  |                                                                                      | isososoo  igrogrammed.com.au  igrogrammed.com.au  igrogrammed.com | med.com.au<br>med.com.au<br>med.com.au                                       |                                                                                                    |
| Click Save.                      | touchstone     Dashboard     Download Toucha     Help                                | Keive         Pref kere *         Meahana, k, k         Last Name *         VendorTech_Test         Corract Number*         04555555         Emal*         N@programmed.com.au         Rde*         Vendor Technician         Wnaw*         St4001 - PFM - BK PUMP SERVICES PTY LTD         size*         Southern Queensland Correction Centre (Gatton Prison)         Cancel                                                                                                    | Meghar                                                                       | Krishnamurthy<br>visor     imed.com.au     med.com.au     orogrammed.com     grammed.com.au     med.com.au     med.com.au     med.com.au     med.com.au |

VUM-WI-0010-External User Management

## WROGRAMMED

#### Project <u>NextGen</u>

Igniting change, uniting teams.

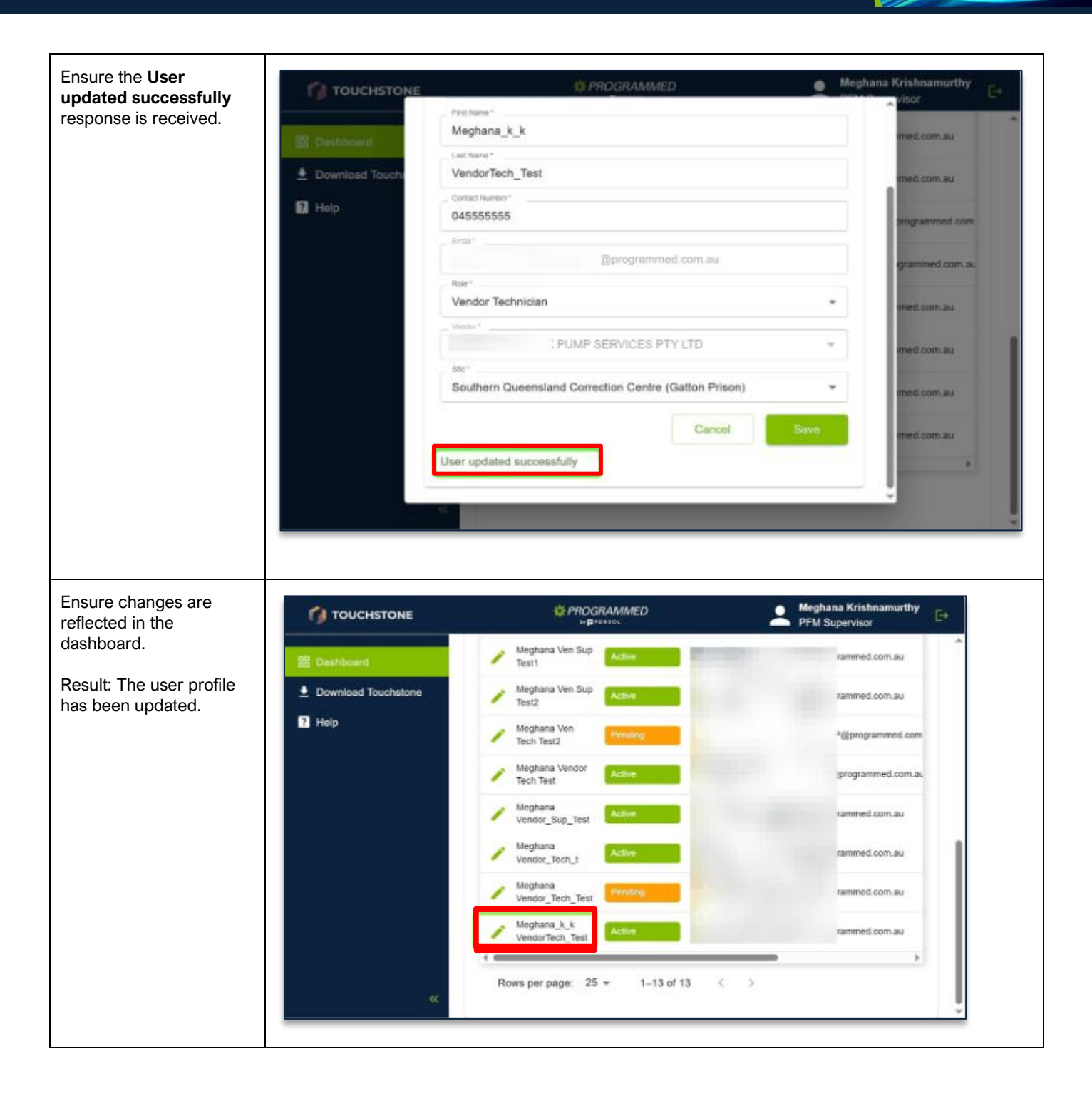

VUM-WI-0010-External User Management

**\***PROGRAMMED

#### Project NextGen

Igniting change, uniting teams.

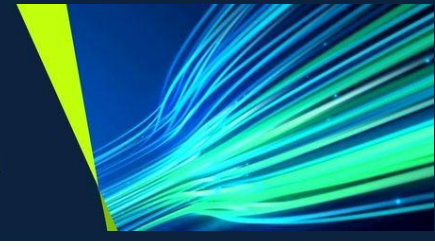

#### **Disabling a User Profile:**

#### Explanation

#### Screenshot

#### **Disabling a User Profile**

As a PFM Supervisor or Vendor Supervisor, you can edit user details or change the status of a Technician when required.

To disable a user, go to the Dashboard, search for the relevant user profile, and click the pencil icon to open the editing window.

In the pop-up window, confirm that you've selected the correct user. If so, select the **Disable** option.

Once the changes have been made, click Save to update the user's status.

#### Important: Before

disabling a user, ensure that any active or pending Work Orders (WOs) assigned to the technician are reassigned to the appropriate user to avoid disruption.

#### Continue only once all active items have been reassigned.

In the pop-up window, click on Disable User. The page will refresh, and the selected profile will now display a status of Inactive.

Result: The user profile can now be enabled or disabled as needed.

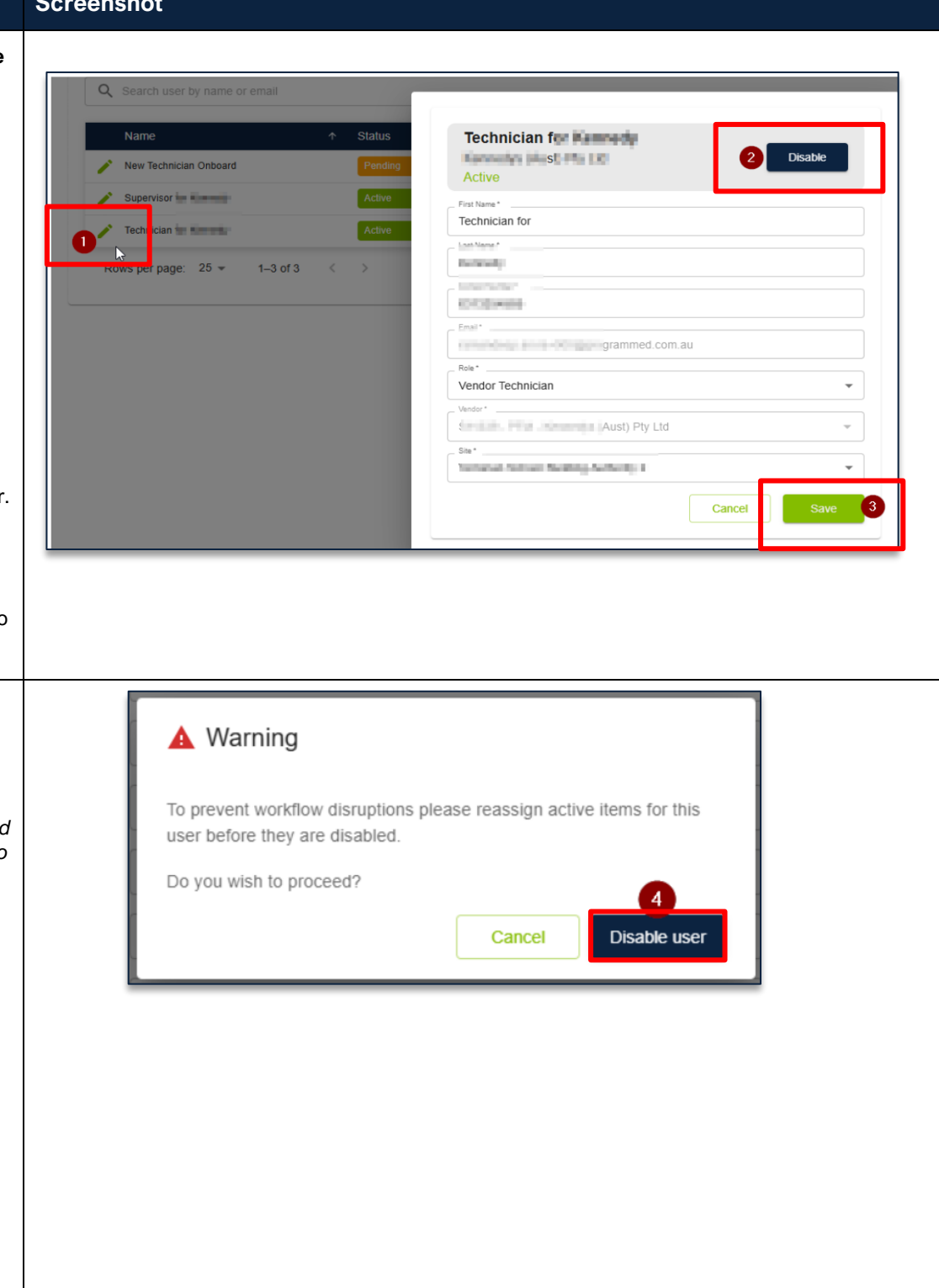

VUM-WI-0010-External User Management

## \* PROGRAMMED

#### Project <u>NextGen</u>

Igniting change, uniting teams.

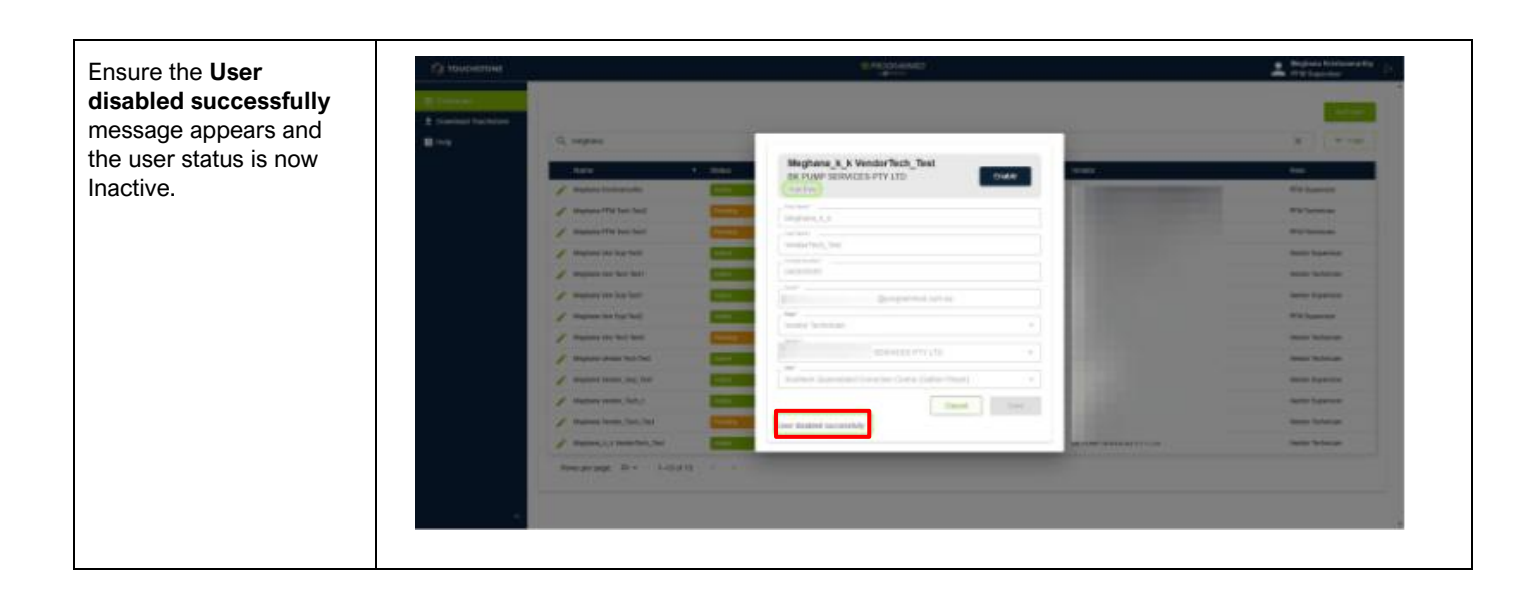

#### Reactivate a User:

| Explanation                                           | Screenshot                                                                                                    |                |                        |                          |
|-------------------------------------------------------|----------------------------------------------------------------------------------------------------|----------------|------------------------|--------------------------|
| Click the <b>Pencil icon</b> to edit the record of an |                                                                                                    | 0              | MCCRAMMED<br>*##TTTTTT | Moghans Kitshnamurthy E+ |
| Inactive user                                         | Download Touchstone                                                                                                    |                |                        | Add times                |
|                                                       | Help     Q, meghana                                                                                                    |                |                        | × Filter                 |
|                                                       | Name                                                                                                    | ★ Status Froat | Contact Window         | Drake                    |
|                                                       | 🥜 Meghana Krishnamur                                                                                                    | Active         |                        | 1 Staff PFM Supervisor   |
|                                                       | 🧪 Meghana PFM Tech T                                                                                                    | 12 Pasking     | 04777777               | 1 Staff PFM Technician   |
|                                                       | 🧪 Meghana PFM Tech 1                                                                                                    | tt Puntarg     | 047777777              | 1 Staff PFM Technician   |
|                                                       | 🧨 Meghana Ven Sup Te                                                                                                    | Active         | 04555555               | Vendor Supervisor        |
|                                                       | 🧨 Meghana Ven Tech Te                                                                                                    | 1 Adve         | 04666656               | Vendor Technician        |
|                                                       | 🧨 Meghana Ven Sup Te                                                                                                    | Active         | 044444444              | Vendor Supervisor        |
|                                                       | 🧨 - Meghana Ven Sup Te                                                                                                    | ADVA           | 041111111              | PFM Supervisor           |
|                                                       | 🧪 Meghana Ven Tech Te                                                                                                    | 2 Prestary     | au 000000000           | Vendor Technician        |
|                                                       | 🧪 Meghana Vendor Teci                                                                                                    | est Active     | 04999999               | Vendor Technician        |
|                                                       | 🥜 Meghana Vendor_Suj                                                                                                    | Test Active    | 04111111               | Vendor Supervisor        |
|                                                       | 🥜 Meghana Vendor_Tec                                                                                                    | J Adam         | 041111111              | Vendor Supervisor        |
|                                                       | / Meghana Vendor_Tec                                                                                                    | Test           | 041111111              | Vendor Technician        |
|                                                       | Anghana, k. k. Vendar                                                                                                    | ch_Test MaxSur | 04555555               | Vendor Technician        |
|                                                       | Rows per page: 25                                                                                                    | 1-13 of 13 < > |                        |                          |
| Click Enable.                                         | Meghana_k_k VendorTect<br>BK FUMP SERVICES PTY LTD<br>Inactive<br>Meghana_k_k<br>Usr Iner*<br>VendorTech_Test<br>DestStates<br>DestStates<br>VendorTechnician<br>VentorTechnician<br>VentorTechnician<br>VentorTechnician<br>VentorTechnician | Test Ende      |                        |                          |

VUM-WI-0010-External User Management

## Project <u>NextGen</u>

Igniting change, uniting teams.

| Click Save. Ensure the<br>User enabled<br>successfully message | Meghana_K_k VendorTech_Test<br>BK PUMP SERVICES PTY LTD Deather<br>Active | 1     |
|----------------------------------------------------------------|---------------------------------------------------------------------------|-------|
| appears and the user                                           | First Name*                                                               |       |
| status is now <b>Active</b> .                                  | LastName*<br>VendorTech_Test                                              |       |
|                                                                | Contact Number*                                                           | 5 I I |
|                                                                | Empi* 3@programmed.com.au                                                 |       |
|                                                                | Vendor Technician                                                         |       |
|                                                                | 5 PUMP SERVICES PTY LTD                                                   |       |
|                                                                | Southern Queensland Correction Centre (Gatton Prison)                     |       |
|                                                                | Cancel Save                                                               |       |

#### **Reinvite user:**

| Explanation                                             | Screenshot                                                                                                    |
|---------------------------------------------------------|----------------------------------------------------------------------------------------------------|
| Click the <b>Pencil icon</b> to<br>edit the record of a | TOUCHSTOME © PRODRATIO                                                                                                    |
|                                                         | Q, megtana                                                                                                    |
|                                                         | Name + Status Email Contact Vendor                                                                                                    |
|                                                         | Magtura Kishamuthy Kom PM Suff                                                                                                    |
|                                                         | Magura FM Tech Test2 Paolog S47777777 FM Staff                                                                                                    |
|                                                         | Maguna PFM Test Town Suff                                                                                                    |
|                                                         | Meguna Ven Sup Text Advine 04555555                                                                                                    |
|                                                         | Magaura Van Tech Techt Active De6000000                                                                                                    |
|                                                         | Magana vin fug Statt Anne Sates                                                                                                    |
|                                                         | Magana kin Sig Tat2 Annu Bat111111                                                                                                    |
|                                                         | Maghura Ver Stol Tasi2     Perenny     Second Second Se<br>Second Second Second Second Second Second Second Second Second Second Second Second Second Second Second Second Second Second Second Second Second Second Second Second Second Second Second Second Second Second Second Second Second Sec |
|                                                         | Maghana Vendar Tech Tech                                                                                                    |
|                                                         | Magdana Vender, Dag, Text Acces B4111111                                                                                                    |
|                                                         | Meghana Vender, Tsch. J. Active D41111111                                                                                                    |
|                                                         | Maghara Vender, Tech, Tech                                                                                                    |
|                                                         | Meghana_LLX VendorTect_Test Active 04555555                                                                                                    |
| Click <b>Painvite</b>                                   |                                                                                                    |
| Click <b>Reinvite.</b>                                  | Meghana Vendor_Tech_Test       Duade         BK PUMP SERVICES PTY LTD       Duade         Perdong       Perdong         Perdong       Perdong                                                                                                    |

VUM-WI-0010-External User Management

## WROGRAMMED

#### Project <u>NextGen</u>

Igniting change, uniting teams.

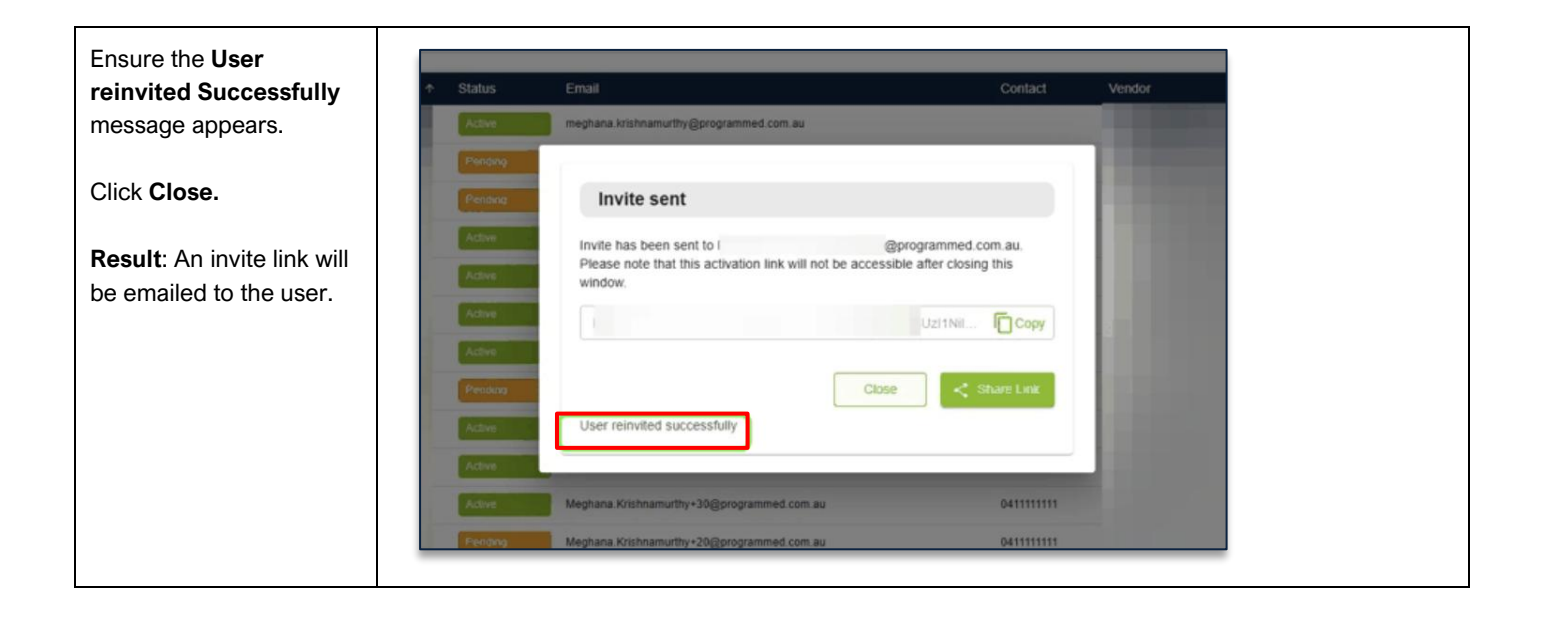

#### **Related Work Instructions or Process Maps:**

Work Instruction: VUM - Vendor Field Technician - Activating & Downloading Touchstone Mobile App

| History              |             |                          |                                   |  |  |  |
|----------------------|-------------|--------------------------|-----------------------------------|--|--|--|
| Description          | Reference # | Date                     | Authority / WI Owner              |  |  |  |
| New Work Instruction |             | 19 <sup>⊪</sup> May 2025 | Programmed Facility<br>Management |  |  |  |
| Next Review Due      |             | Upon new release         |                                   |  |  |  |